## Allgemeine Information: Online Anmeldung

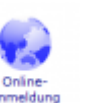

auf der Hauptseite wird das Modul geöffnet.

## Schritt 1

Über das Symbol

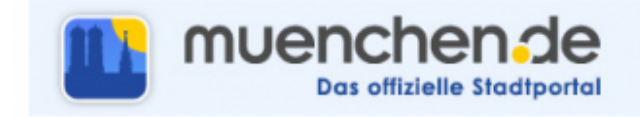

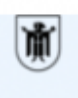

Landeshauptstadt München Referat für Gesundheit und Umwelt

#### Anmeldung zur Belehrung nach dem Infektionsschutzgesetz (IfSG)

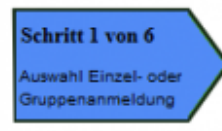

- Ich möchte eine einzelne Person anmelden
- Ich möchte mehrere Personen anmelden
- Ich möchte als registrierter Benutzer eine Gruppe anmelden
- Ich bin Schüler/in und habe ein Bestätigungsschreiben

# Anmeldung Einzelperson / Gruppe Die Bezahlung der Belehrungskosten von 14,00 Euro ist nur per Lastschrift möglich.

Hier ist auszuwählen, welche Anmeldung vorgenommen werden soll. Anmeldung

- als Einzelpersonen
- für mehrere Personen
- als registrierter Benutzer eine Gruppe
- als Fachschüler

Nun muss die entsprechende Auswahl getroffen und den Bearbeitungsschritten gefologt werden. Für die Anmeldung nun auf den Button Weiter klicken.

## Schritt 2

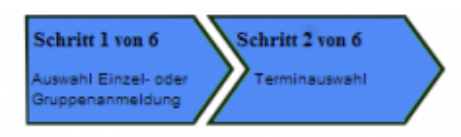

#### Anmeldung Einzelperson

#### Terminauswahl

Bitte wählen Sie eine Veranstaltung aus:

| Wochentag  | Datum                 | Uhrzeit            | Freie Plätze           | Aktion   |
|------------|-----------------------|--------------------|------------------------|----------|
| Donnerstag | 24.07.2014            | 16:00 - 17:00      | 73                     | Anmelden |
| Donnerstag | 21.08.2014            | 16:00 - 17:00      | 75                     | Anmelden |
| Donnerstag | 28.08.2014            | 16:00 - 17:00      | 75                     | Anmelden |
| Montag     | 01.09.2014            | 10:00 - 11:00      | 75                     | Anmelden |
| Montag     | 01.09.2014            | 9:00 - 10:00       | 75                     | Anmelden |
| Dienstag   | 02.09.2014            | 10:00 - 11:00      | 75                     | Anmelden |
| Donnerstag | 04.09.2014            | 16:00 - 17:00      | 75                     | Anmelden |
| Montag     | 08.09.2014            | 9:00 - 10:00       | 74                     | Anmelden |
| E          | s sind insgesamt 48 1 | fermine verfügbar. | ätere Termine anzeigen |          |

Im unteren Bereich erscheint nun die Liste der möglichen Belehrungstermine incl. der freien Plätze. Nun muss ein Termin ausgewählt und in der entsprechenden Zeile auf Anmelden geklickt werden.

Die nächste Eingabemaske erscheint. Während der gesamten Bearbeitung wird der Stand des Bearbeitungsfortschrittes angezeigt.

## Schritt 3

Hier trägt man die Teilnehmerdaten ein. Alle Pflichtfelder sind mit einem Sternchen\* gekennzeichnet.

<< Zurück

| 3 |   |
|---|---|
| 2 | - |

Bruppenanmeldung

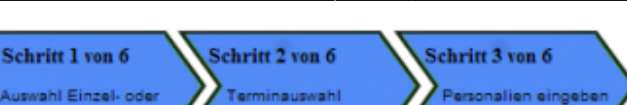

## Anmeldung Einzelperson

| Anmeldung Einzelper | rson (mit * markierte Felder müssen ausgefüllt werden) |
|---------------------|--------------------------------------------------------|
| Teilnehmerdaten     |                                                        |
| Anrede*             | <ul> <li>Herr</li> <li>Frau</li> </ul>                 |
| Vorname*            |                                                        |
| Nachname*           |                                                        |
| Namenszusatz        |                                                        |
| Straße* / Hausnr*   |                                                        |
| PLZ* / Ort*         |                                                        |
| Geburtsdatum*       | CCCC III.MM.JJJJ                                       |
| E-Mail*             |                                                        |
| Telefon             |                                                        |
| Mobil               |                                                        |
|                     | << Zurück Abbrechen Weiter >>                          |

## Schritt 4

## Schritt 5

## Schritt 6

From: http://wiki.girona.de/ - **Girona Wiki** 

Permanent link: http://wiki.girona.de/doku.php?id=ifsg:module:onlineanmeldung&rev=1405605821

Last update: 2016/12/20 10:03

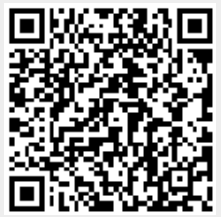